1. Masuk ke halaman https://cme.ums.ac.id/17/call-for-papers/ lalu klik "Submission"

| HOME CALL FOR PAPERS CONTACT PROCEEDING<br>to be published in ISSN Proceeding                                                                                                    | *    |  |  |  |
|----------------------------------------------------------------------------------------------------|------|--|--|--|
| SCAN ME       Mahasiswa S1/Co-ass       150.000         SCAN ME       Mahasiswa S1/Co-ass       150.000         Reguler       200.000         Nico (085251696484)       Asri (082260669209) |      |  |  |  |
| 🖶 https://cmeums.ac.id/17 🞯 @cmefkums 🔄 fkums.cme@gmail.com 🕑 @cme_fkums 💥 @cme_fkums                                                                                                    |      |  |  |  |
| Guideline for APGAR 2024 Call for Papers:<br>Call for Papers Guideline                                                                                                    | ∧ UP |  |  |  |
| To Registration, submit Abstract or Full Paper, please use APGAR 2024 Submission/Reviewing website at:                                                                                      |      |  |  |  |
| To download Paper Template, please click this button below:           Abstract Template         Full Paper Template                                                                         |      |  |  |  |
| ac.id/submit                                                                                                    |      |  |  |  |

2. Lalu klik "Create account and submit contribution"

ths://cme.um

|                                    |                                                                                                    | APGAR<br>An Update of Pediatric Growth and Emergency<br>11-12 May 2024 |  |
|------------------------------------|----------------------------------------------------------------------------------------------------|------------------------------------------------------------------------|--|
| Regist                             | er New · Login                                                                                                    |                                                                        |  |
| ConfTool Conference Administration |                                                                                                    |                                                                        |  |
|                                    | Log in to your account to submit a contribution, access your submitted contributions and view the results of the reviewing process. As a reviewer you may enter and edit reviews. |                                                                        |  |
|                                    | If you have not yet created a user account, pl                                                                                                    | ease do so now.                                                        |  |
|                                    |                                                                                                    | Account Login                                                          |  |
|                                    | First time here?                                                                                                    |                                                                        |  |
|                                    |                                                                                                    | Create account and submit contribution                                 |  |
|                                    | Registered users                                                                                                    |                                                                        |  |
|                                    | E-mail or user name:                                                                                                    |                                                                        |  |
|                                    | Password:                                                                                                    | • 💮 Forgotten your password?                                           |  |
|                                    |                                                                                                    | Login                                                                  |  |
|                                    |                                                                                                    |                                                                        |  |
|                                    |                                                                                                    |                                                                        |  |
| Contact a<br>Conferen              | Contact and Legal Notice - Contact Address: tkums.cme@gmail.com<br>Conference: APGAR © 2001–2023 by Dr. H. Weinreich, Hamburg, Germany                                            |                                                                        |  |

 Lalu isikan data diri (seperti pada contoh), Username, dan Password. Tanda (\*) wajib diisi. Selanjutnya klik "Submit User Data"

|                                                                             | APGAR<br>An Update of Pediatric Growth and Emergency<br>11-12 May 2024                                                                  |  |
|-----------------------------------------------------------------------------|----------------------------------------------------------------------------------------------------|--|
| Login                                                                       |                                                                                                    |  |
| Register New                                                                |                                                                                                    |  |
| On this page you can create a new user account.                             | unt for the ConfTool conference management system. All fields marked with an asterisk (*) must be filled                                |  |
| Personal Information                                                        |                                                                                                    |  |
| * Organization / Company                                                    | FK UMS                                                                                                    |  |
| * Title                                                                     | O Ms.                                                                                                    |  |
| Full Acadomic Title / Drofossional                                          | Mr.                                                                                                    |  |
| Pull Academic The / Professional<br>Position                                |                                                                                                    |  |
| * First & Middle Name                                                       | Nico                                                                                                    |  |
| * Last Name / Family Name                                                   | Gonzales                                                                                                    |  |
| * Address Line 1                                                            | Surakarta                                                                                                    |  |
| (*) Postcode / ZIP Code                                                     | 57169                                                                                                    |  |
| * City                                                                      | Surakarta                                                                                                    |  |
| State / Territory / Province                                                | Please Select (only U.S. / Can / Aus)                                                                                                   |  |
| * Country                                                                   | Indonesia 🗸                                                                                                    |  |
| * Phone                                                                     | 085251696484                                                                                                    |  |
| * E-Mail                                                                    | j510215273@student.ums.ac.id                                                                                                    |  |
| Account Information                                                         |                                                                                                    |  |
| - User Name                                                                 | Your user name must be at least two (2) characters long. It is case consitive                                                           |  |
| * Password                                                                  |                                                                                                    |  |
|                                                                             | Passwords must have at least five (5) characters.                                                                                       |  |
| * Confirm Dassword                                                          | They must include at least one letter (a-z) and one number (0-9). Passwords are case sensitive.                                         |  |
| commin assured                                                              | Please repeat your password for verification.                                                                                           |  |
|                                                                             | Submit User Data                                                                                                    |  |
|                                                                             | Print View 🖨                                                                                                    |  |
| Contact and Legal Notice - Contact Address: fkums.cme(<br>Conference: APGAR | 2gmail.com Scientific Conference Organization Tool - VSIS ConfTool Standard 1.8.21<br>@ 2001-2023 by Dr. H. Weinreich, Hamburg, Germany |  |

4. Lalu klik "Submit Contribution"

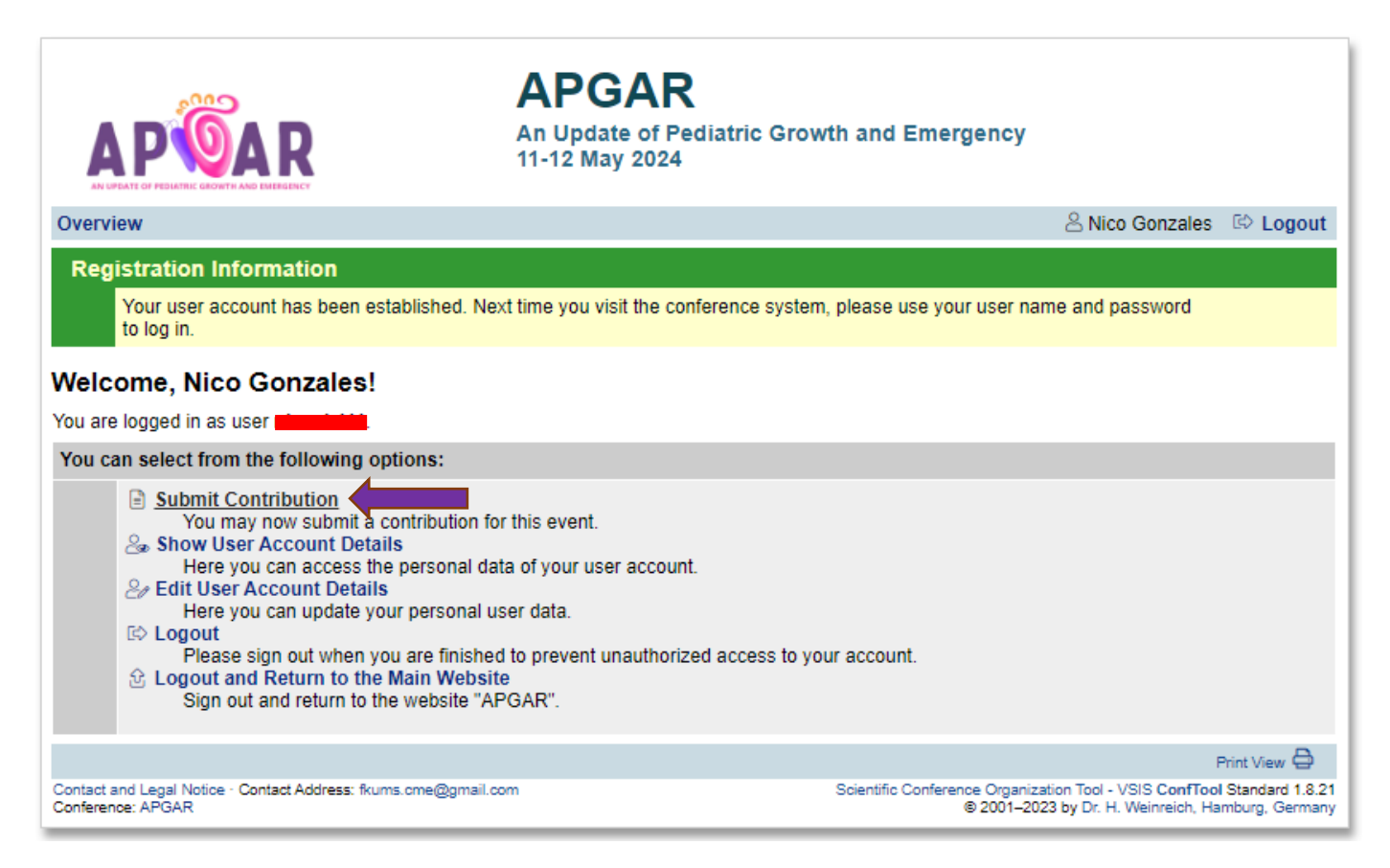

5. Lalu isikan Nama penulis (beserta gelar), email, judul karya, abstrak, dan kata kunci. Selanjutnya klik "Proceed"

| Overview                                                                    | 은 Nico Gonzales 🖾 Logout                                                                                                    |
|-----------------------------------------------------------------------------|----------------------------------------------------------------------------------------------------|
| Edit Contribution Details                                                   |                                                                                                    |
| Information on This Contribution                                            |                                                                                                    |
| Contribution ID                                                             | 102                                                                                                    |
| Submitted by                                                                | Gonzales, Nico                                                                                                    |
|                                                                             | FK UMS, ID                                                                                                    |
| Submission Type / Conference Track                                          | Abstract                                                                                                    |
| Information on Author(s)                                                    |                                                                                                    |
| * Author(s)                                                                 | Nico Gonzales, S.Ked                                                                                                    |
|                                                                             | Please list all authors separated by commas.<br>Example: Firstname Surname, John Doe                                                        |
| E-Mail Addresses of All Co-authors                                          | j510215273@student.ums.ac.id                                                                                                    |
|                                                                             | Please enter further e-mail addresses (separated by commas) if you want to receive additional<br>notifications regarding your contribution. |
| Contribution Details                                                        |                                                                                                    |
| * Title of Contribution                                                     | ASMA BRONKIAL PADA ANAK USIA 5 TAHUN 2 BULAN                                                                                                |
| * Abstract                                                                  | Tulis abstrak disini                                                                                                    |
|                                                                             |                                                                                                    |
| * Keywords                                                                  | Asma bronkial, Pediatri                                                                                                    |
|                                                                             | Please enter up to five keywords for your contribution here, separated by commas.                                                           |
| Remark/Message from the Authors to the<br>Program Committee and Chairs      |                                                                                                    |
|                                                                             | Proceed ==>                                                                                                    |
|                                                                             | Print View 🖨                                                                                                    |
| Contact and Legal Notice · Contact Address: fkums.cme@<br>Conference: APGAR | gmail.com Scientific Conference Organization Tool - VSIS ConfTool Standard 1.8.21<br>© 2001–2023 by Dr. H. Weinreich, Hamburg, Germany      |

6. Lalu klik "Choose File" dan **upload file Abstrak** yang sudah sesuai dengan *template abstrak*, setelah itu klik "Upload File(s) and Save Submission"

|                                                                                                    | APGAR<br>An Update of Pediatric Growth and Emergency<br>11-12 May 2024                                                                                                    |  |
|----------------------------------------------------------------------------------------------------|----------------------------------------------------------------------------------------------------|--|
| Overview                                                                                                    | 음 Nico Gonzales 🖙 Logout                                                                                                    |  |
| Submission of a Contribut                                                                                                    | tion - Step 2                                                                                                    |  |
| You now have the option of uploading a file<br>"Save Submission, Upload File(s) Later". Pl<br>deadline!                                           | containing your contribution to the server. If you wish to submit a document at a later time, please click on<br>lease note that your file must successfully be uploaded to the server prior to the submission                                                                                                    |  |
| Contribution Details                                                                                                    |                                                                                                    |  |
| ASMA BRONKIAL PADA ANA                                                                                                    | AK USIA 5 TAHUN 2 BULAN                                                                                                    |  |
| Nico Gonzales<br>Submitted by: Nico Gonzales<br>Keywords: Asma bronkial, Pediatri                                                                 |                                                                                                    |  |
| Abstract                                                                                                    |                                                                                                    |  |
| Tulis abstrak disini                                                                                                    |                                                                                                    |  |
| Upload File(s) Later                                                                                                    |                                                                                                    |  |
|                                                                                                    | Return to Step 1 Save Submission Unload File(s) Later                                                                                                    |  |
| If you wish to upload your file now please u                                                                                                    | use the form below. You can undate your contribution until the submission deadline.                                                                                                    |  |
| Information on This Contribution                                                                                                    | se ne form below. Tou can update your contribution until the submission deadline.                                                                                                    |  |
| Submission Type / Conference Tra                                                                                                    | ek Abstract                                                                                                    |  |
| Title of Contributio                                                                                                    | on ASMA BRONKIAL PADA ANAK USIA 5 TAHUN 2 BULAN                                                                                                    |  |
| Author(s) Nico Gonzales                                                                                                    |                                                                                                    |  |
| Author                                                                                                    | (s) Nico Gonzales                                                                                                    |  |
| Author( Upload File(s) to Server                                                                                                    | (s) Nico Gonzales                                                                                                    |  |
| Author(<br>Upload File(s) to Server<br>Please No                                                                                                  | (s) Nico Gonzales                                                                                                    |  |
| Author(<br>Upload File(s) to Server<br>Please No<br>File Typ                                                                                      | (s) Nico Gonzales      ve Please use DOC or DOCX as document format.     es The following file extensions are allowed: doc, docx                                                                                                    |  |
| Author(<br>Upload File(s) to Server<br>Please No<br>File Type                                                                                     | (s) Nico Gonzales<br>te Please use DOC or DOCX as document format.<br>The following file extensions are allowed: doc, docx<br>The maximum file size allowed is 10 megabytes.                                                                                                    |  |
| Author(<br>Upload File(s) to Server<br>Please No<br>File Type<br>Select Fi                                                                        | (s) Nico Gonzales<br>te Please use DOC or DOCX as document format.<br>es The following file extensions are allowed: doc, docx<br>The maximum file size allowed is 10 megabytes.<br>ile Choose File                                                                                                    |  |
| Author(<br>Upload File(s) to Server<br>Please No<br>File Type<br>Select Fi                                                                        | (s) Nico Gonzales  te Please use DOC or DOCX as document format. es The following file extensions are allowed: doc, docx The maximum file size allowed is 10 megabytes. ile Choose File t  Upload File(s) and Save Submission                                                                                            |  |
| Author(<br>Upload File(s) to Server<br>Please No<br>File Typ<br>Select Fi<br>Up until the end of the submission deadline                          | (s) Nico Gonzales  te Please use DOC or DOCX as document format. es The following file extensions are allowed: doc, docx  The maximum file size allowed is 10 megabytes. ile Choose File  Upload File(s) and Save Submission  you have the opportunity to upload revised versions of your contribution to the server.    |  |
| Author(<br>Upload File(s) to Server<br>Please No<br>File Type<br>Select File<br>Up until the end of the submission deadline<br>> index > newPaper | (s) Nico Gonzales  Please use DOC or DOCX as document format.  The following file extensions are allowed: doc, docx The maximum file size allowed is 10 megabytes.  (choose File Upload File(s) and Save Submission  you have the opportunity to upload revised versions of your contribution to the server.  Print View |  |

- 7. Lalu tunggulah "Notification of Abstract Acceptance" pada tanggal **7** April 2024. Sembari menunggu, persiapkan karya/Full Paper kalian sesuai dengan <u>template Full Paper</u>
- 8. Untuk men-submit karya/Full paper, login kembali pada website menggunakan Username dan Password yang sudah dibuat

|                                                                                                    |                                                                                                    | APGAR<br>An Update of Pediatric Growth and Emergency<br>11-12 May 2024 |  |
|----------------------------------------------------------------------------------------------------|----------------------------------------------------------------------------------------------------|------------------------------------------------------------------------|--|
| Registe                                                                                                    | er New · Login                                                                                                    |                                                                        |  |
| ConfTool Conference Administration                                                                                                    |                                                                                                    |                                                                        |  |
|                                                                                                    | Log in to your account to submit a contribution, access your submitted contributions and view the results of the reviewing process. As a reviewer you may enter and edit reviews. |                                                                        |  |
|                                                                                                    | If you have not yet created a user account, pl                                                                                                    | ease do so now.                                                        |  |
|                                                                                                    |                                                                                                    | Account Login                                                          |  |
|                                                                                                    | First time here?                                                                                                    |                                                                        |  |
|                                                                                                    |                                                                                                    | Create account and submit contribution                                 |  |
|                                                                                                    | Registered users                                                                                                    |                                                                        |  |
|                                                                                                    | E-mail or user name:                                                                                                    |                                                                        |  |
|                                                                                                    | Password:                                                                                                    | Login                                                                  |  |
|                                                                                                    |                                                                                                    |                                                                        |  |
| Contact and Legal Notice - Contact Address: fkums.cme@gmail.com Conference: APGAR Scientific Conference Organization Tool - VSIS ConfTool Standard 1.8.21 © 2001–2023 by Dr. H. Weinreich, Hamburg, Germany |                                                                                                    |                                                                        |  |

9. Lalu klik "Upload Contribution"

|                                                                                                    | APGAR<br>An Update of Pediatric Grow<br>11-12 May 2024  | wth and Emergency                                                                                                    |  |
|----------------------------------------------------------------------------------------------------|---------------------------------------------------------|----------------------------------------------------------------------------------------------------|--|
| Overview                                                                                                    |                                                         | 🐣 Nico Gonzales 🛛 🖙 Logo                                                                                             |  |
| File Upload Succeeded                                                                                                    |                                                         |                                                                                                    |  |
| Your file was uploaded successfull the end of the submission deadline                                                                                                    | y. You have the option of uploading revised versi<br>e. | ions of your contribution to the server up until                                                                     |  |
| Welcome, Nico Gonzales!                                                                                                    |                                                         |                                                                                                    |  |
| You are logged in as user nicnab111.                                                                                                    |                                                         |                                                                                                    |  |
| You can select from the following option                                                                                                    | ns:                                                     |                                                                                                    |  |
| <ul> <li>Submit Contribution<br/>You may now submit a contribution for this event.</li> <li>Show User Account Details<br/>Here you can access the personal data of your user account.</li> <li>Edit User Account Details<br/>Here you can update your personal user data.</li> <li>Logout<br/>Please sign out when you are finished to prevent unauthorized access to your account.</li> <li>Logout and Return to the Main Website<br/>Sign out and return to the website "APGAR".</li> </ul> |                                                         |                                                                                                    |  |
| You have submitted one or more contri                                                                                                    | butions, which you see listed here:                     |                                                                                                    |  |
| 102 Title: ASMA BRONKIAL<br>Author(s): Nico Gonzales                                                                                                    | PADA ANAK USIA 5 TAHUN 2 BULAN (Abstrac<br>; S.Ked      | ct) E 1-Case Report-Asma Bronkial pa<br>Anak Usia 5 Tahun 2 Bulan.N<br>Gonzales.dt<br>12th Mar 2024, 03:19:07        |  |
| Show Abstract · Edit Contribution                                                                                                    | tion Details · Upload Contribution                      | pmission                                                                                                    |  |
|                                                                                                    |                                                         | Drint View 6                                                                                                    |  |
| Contact and Legal Notice · Contact Address: fkums.c<br>Conference: APGAR                                                                                                    | me@gmail.com                                            | Scientific Conference Organization Tool - VSIS ConfTool Standard 1<br>© 2001–2023 by Dr. H. Weinreich, Hamburg, Gerr |  |

10. Lalu klik "Choose File" dan **upload file Full Paper** yang sudah sesuai dengan <u>template Full Paper</u>, setelah itu klik "Upload File(s) and Save Submission"

| A LIDEATE OF PEDIATEI C GROWTH AND EMELECINC                                | APGAR<br>An Update of Pediatric Grov<br>11-12 May 2024 | vth and Emergency                                                                                                    |
|-----------------------------------------------------------------------------|--------------------------------------------------------|----------------------------------------------------------------------------------------------------|
| Overview                                                                    |                                                        | 🔒 Nico Gonzales 🛛 🖾 Logout                                                                                                   |
| Upload File(s)                                                              |                                                        |                                                                                                    |
| Please select the file(s) you wish to upload for                            | your submitted contribution.                           |                                                                                                    |
| Information on This Contribution                                            |                                                        |                                                                                                    |
| Submission Type / Conference Track                                          | Abstract                                               |                                                                                                    |
| Title of Contribution                                                       | ASMA BRONKIAL PADA ANAK USIA 5 TAH                     | IUN 2 BULAN                                                                                                    |
| Author(s)                                                                   | Nico Gonzales, S.Ked                                   |                                                                                                    |
| Upload File(s) to Server                                                    |                                                        |                                                                                                    |
| Please Note                                                                 | Please use DOC or DOCX as document for                 | mat.                                                                                                    |
| File Types The following file extensions are allowed: doc, docx             |                                                        | oc, docx                                                                                                    |
|                                                                             | The maximum file size allowed is 10 megabytes.         |                                                                                                    |
| Select File                                                                 | Choose File                                            |                                                                                                    |
| Current version<br>12th Mar 2024, 03:19:07pm                                |                                                        |                                                                                                    |
|                                                                             |                                                        | Upload File(s) and Save Submission                                                                                           |
|                                                                             |                                                        | Print View 🖨                                                                                                    |
| Contact and Legal Notice · Contact Address: fkums.cme@<br>Conference: APGAR | gmail.com                                              | Scientific Conference Organization Tool - VSIS ConfTool Standard 1.8.21<br>© 2001–2023 by Dr. H. Weinreich, Hamburg, Germany |